Le logiciel Résult'arc de la FFTA tel que nous l'installons ne contient que quelques catégories pour les Rencontres Jeunes et pas celles que nous utilisons. A chaque mise à jour, nous devons recommencer la manipulation pour créer des catégories.

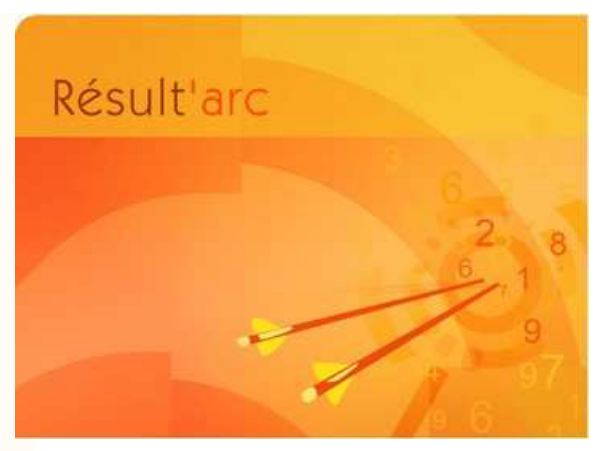

## Paramétrer Résult'arc pour préparer ma rencontre jeunes pourquoi ?

- Définition d'un standard d'affichage des catégories de classement pour les résultats dans tous les clubs.
- O Un traitement facile des résultats pour la commission sportive Jeunes.
- Une restauration des résultats fiable à partir des fichiers de sauvegarde que les clubs envoient.
- Plus de prise de tête pour l'organisateur qui doit refaire les catégories de classement à chaque mise à jour du logiciel par la FFTA.

Cette procédure est distribuée aux clubs sur demande ou à chaque mise à jour des fichiers et est disponible au téléchargement sur le site de la ligue :

http://www.arc-poitoucharentes.fr

Pour un résultat optimum, vous devez absolument utiliser ces fichiers.

Cette procédure est évolutive et faite pour que les clubs puissent organiser des Rencontres Jeunes en toute sérénité. Si vous rencontrez des problèmes ou pensez que nous pourrions améliorer quelque chose, merci de nous le faire savoir.

Jérôme PITOR

| Edition | Modification                                                                                                    | Responsable | Date       |
|---------|----------------------------------------------------------------------------------------------------|-------------|------------|
| А       | Création de la procédure                                                                                                    | J. PITOR    | 22/12/2013 |
| В       | Amélioration de la catégorie de classement en jouant sur<br>la colonne catégorie pour avoir l'affichage des bonnes<br>distances de tir et des bons types de blasons pour<br>l'affectation des cibles V2 | J. PITOR    | 28/12/2013 |
| С       | Modification des abréviations dans les catégories de<br>classement pour faire apparaître les niveaux sur la liste<br>d'accueil greffe tout en gardant l'ordre d'affichage<br>filles/garçons             | J. PITOR    | 06/01/2014 |
| D       | Amélioration de la procédure pour qu'elle soit facilement compréhensible                                                                                                    | J. PITOR    | 20/02/2014 |

----

Le logiciel Résult'Arc tel qu'il est livré par la FFTA ne permet pas l'affichage correct des catégories des rencontres jeunes. Les mises à jour régulières effacent les réglages d'une version à une autre.

Deux démarches sont possibles :

- Paramétrer le logiciel (avec les fichiers corrigés)
- Reprendre l'ensemble des catégories (sans les fichiers corrigés)

Voici la procédure à appliquer pour le paramétrage du logiciel, attention elle doit absolument être faite avant d'enregistrer les participants :

Télécharger sur le site de la ligue *http://www.arc-poitoucharentes.fr/* les 2 fichiers corrigés "*categorie\_Classement.FIC*" et "*categorie\_Classement.ndx*" de la livraison "Spécial Jeunes"

Ouvrir l'explorateur de fichier et remplacer ces 2 fichiers dans le répertoire source du logiciel C:\resultarc

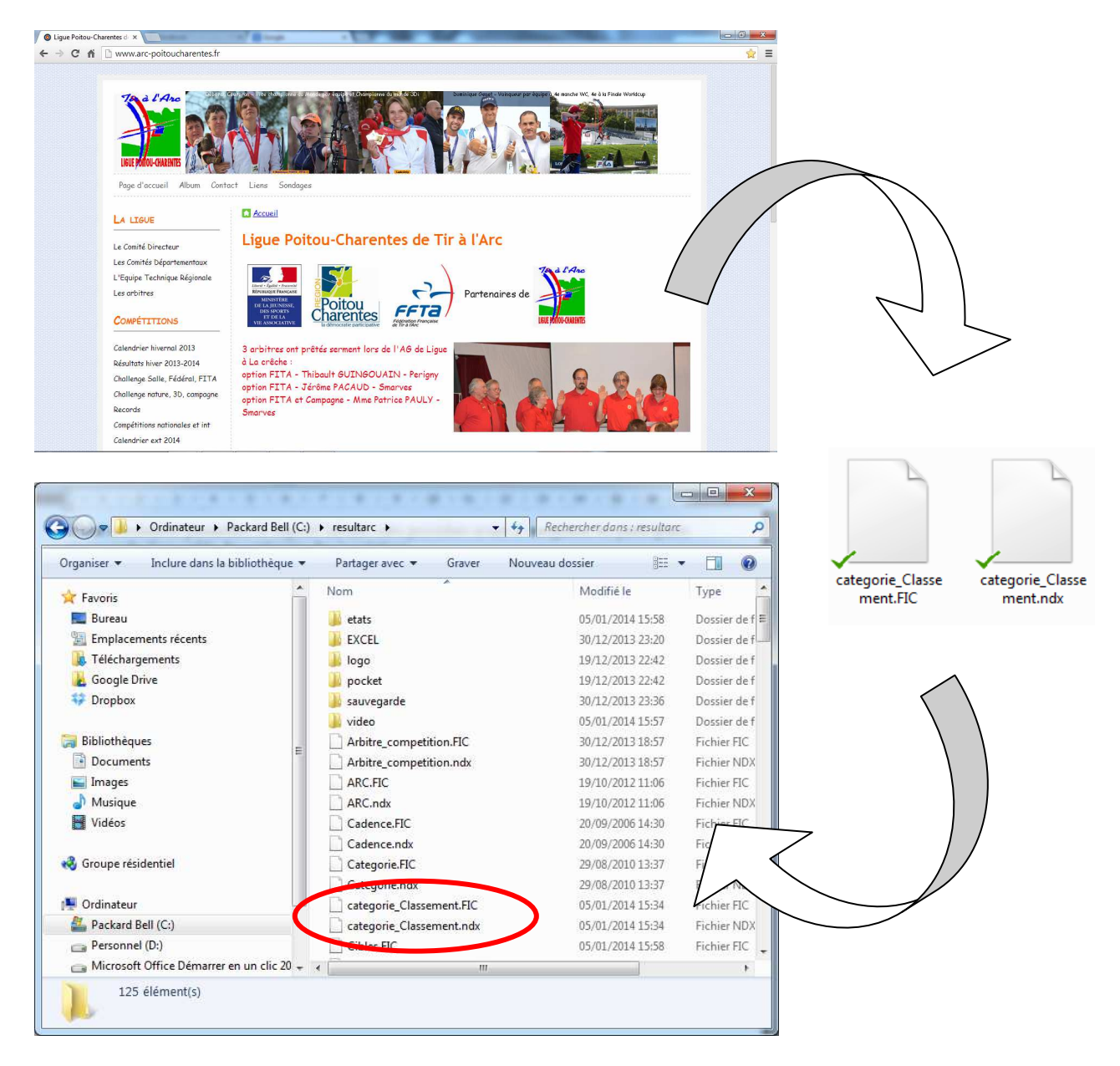

Paramétrage de Résult'arc V3.70 pour Rencontres Jeunes 20/02/2014 Edition D

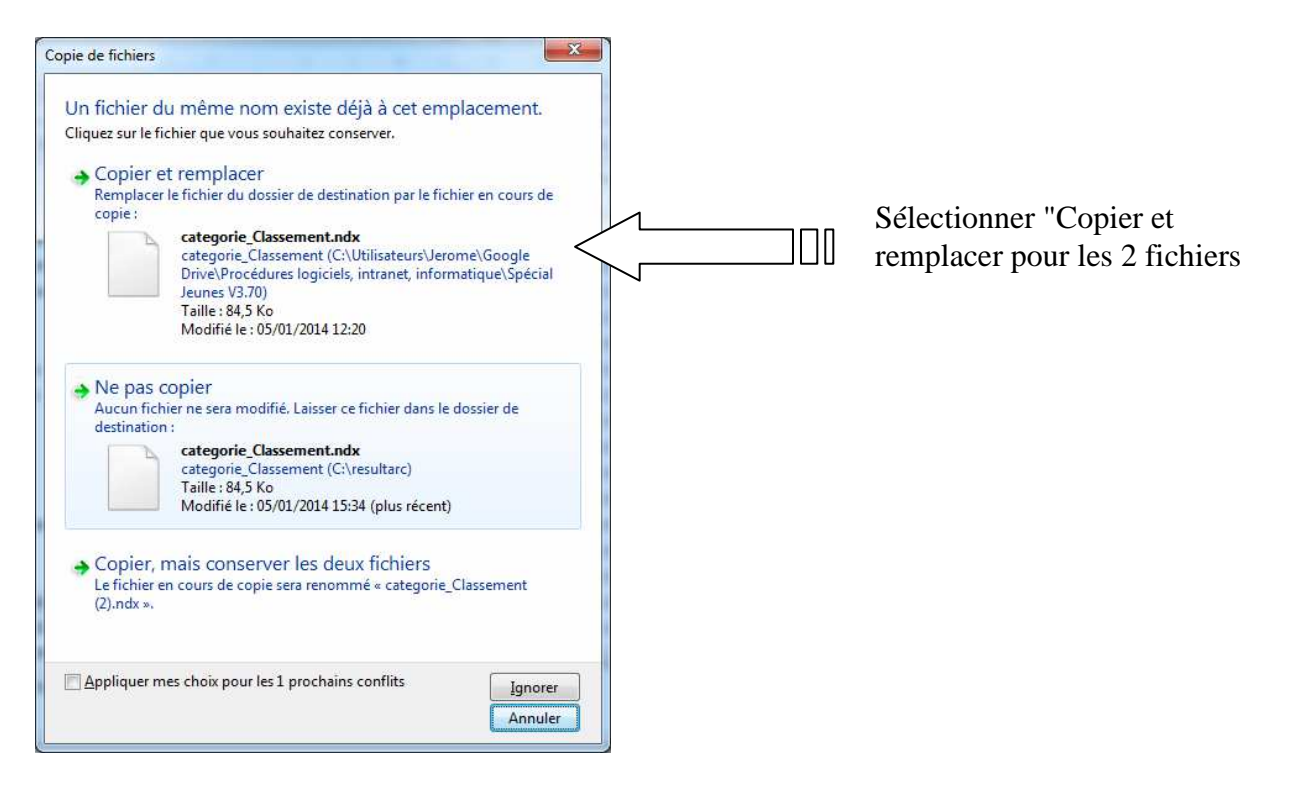

C'est une des méthodes possibles pour afficher les catégories par ordre croissant du Poussin au niveau As Garçons et Filles.

- 0 -X Table Categorie\_Classement Catégorie Classement Nouveau Disicpline SPÉCIAL JEUNES -Modifier Sex Arc Abreviation Libéllé Clt 1ºOrdreð Supprimer 🔀 Discipline Catég FFTA SPÉCIAL JEUNE Imprimer SPÉCIAL JEUNES NIV1\_G Niveau 1 Garçons CL H 10 SPÉCIAL JEUNES Niveau 2 Filles Fermer 🔀 CL NIV2 F 9 SPÉCIAL JEUNES н 3 CL NIV2 G Niveau 2 Garcon 9 SPÉCIAL TELINES F CL NIV3\_F Niveau 3 Filles B 7 SPÉCIAL JEUNES в н CL NIV3\_G Niveau 3 Garçons 7 SPÉCIAL JEUNES NIVAS\_F Niveau As Filles CL 12 SPÉCIAL JEUNES C н CL NIVAS\_G Niveau As Garçons 12 SPÉCIAL JEUNES Poussins Filles CL PE 5 SPÉCIAL JEUNES P н CL PG Poussins Garcons 5 Ces catégories permettent L'abréviation détermine Le numéro d'ordre détermine l'affichage des distances et l'ordre du genre (H/F) qui l'affichage des catégories pour des blasons lors de s'affiche en premier sur les l'impression des résultats dans résultats. Elle apparaît l'affectation des cibles V2 l'ordre numérique. également dans la liste d'affichage du greffe.

Voici ce que nous aurons après paramétrage du logiciel :

/!\ Ces modifications n'ont aucune action sur les catégories des rencontres adultes. Les données envoyées à la FFTA ne sont donc pas impactées.

Une fois les 2 fichiers intégrés à Résult'arc, vous pouvez enregistrer les inscriptions normalement :

| stion  | des Enga       | gement     | S O Une compétition | O Toutes les compétiti | ons  |                           |             |
|--------|----------------|------------|---------------------|------------------------|------|---------------------------|-------------|
|        | Début          | Fin        | Compétition         |                        | 1    |                           |             |
|        | 24/12/2013     | 24/12/2013 | essais jeunes       |                        | ٠    |                           |             |
|        | 25/12/2013     | 25/12/2013 | Rencontre Jeunes    |                        | -    |                           |             |
|        | Nouveau-F4     | ModifF5    | SuppF6 🔀 Im         | primer 📕 Fermer-F      | 10 🔀 |                           |             |
| Compét | ition QLicence |            | Club                | Arc                    | Cat. | Sexe <sup>®</sup> Cat.Clt | Depart & Ti |
|        |                |            |                     |                        |      |                           |             |

| Competition                                                               | Rencontre Jeunes    |          | -         | UN         |
|---------------------------------------------------------------------------|---------------------|----------|-----------|------------|
| Nom du tireur                                                             | 1                   |          |           | Annuler (  |
| Homme Eemme                                                               |                     |          |           | Etranger 🤇 |
| Type Certificat Médical                                                   |                     | Ту       | e Licence |            |
|                                                                           |                     |          |           |            |
| Arme (utilisée sur le pas de tir)                                         |                     |          |           |            |
| Arme (utilisée sur le pas de tir)<br>Catégorie de classement              |                     |          |           |            |
| Arme (utilisée sur le pas de tir)<br>Catégorie de classement<br>Nº départ | Mobilité<br>réduite | Distance |           |            |

- Cliquez sur "Nouveau-F4" -
- Entrez le nom de l'archer à inscrire -
- Modifiez sa catégorie de classement en sélectionnant son niveau dans le nouveau tableau que nous avons créé (ceci ne change absolument pas sa catégorie réelle)

| Discipline     | Catégorie | Sexe A | Arc | Abréviation | Libéllé Clt       | NºOrdre | Réservé | Ī |
|----------------|-----------|--------|-----|-------------|-------------------|---------|---------|---|
| SPÉCIAL JEUNES | М         | F      | CL  | NIV1_F      | Niveau 1 Filles   | 10      |         |   |
| SPÉCIAL JEUNES | M         | н      | CL  | NIV1_G      | Niveau 1 Garçons  | 10      | Г       |   |
| SPÉCIAL JEUNES | 3         | F      | CL  | NIV2_F      | Niveau 2 Filles   | 9       | Г       | 2 |
| SPÉCIAL JEUNES | 3         | н      | CL  | NIV2_G      | Niveau 2 Garçons  | 9       | Г       |   |
| SPÉCIAL JEUNES | В         | F      | CL  | NIV3_F      | Niveau 3 Filles   | 7       | Г       |   |
| SPÉCIAL JEUNES | В         | н      | CL  | NIV3_G      | Niveau 3 Garçons  | 7       | E       |   |
| SPÉCIAL JEUNES | С         | F      | CL  | NIVAS_F     | Niveau As Filles  | 12      | Г       |   |
| SPÉCIAL JEUNES | С         | н      | CL  | NIVAS_G     | Niveau As Garçons | 12      | Г       | 1 |
| SPÉCIAL JEUNES | P         | F      | CL  | PF          | Poussins Filles   | 5       | Г       | - |
| SPÉCIAL JEUNES | Р         | н      | CL  | PG          | Poussins Garcons  | 5       | Г       | 1 |

Dans l'Edition de Classement les résultats apparaîtront dans l'ordre de Poussins à Niveau As Filles et Garçons.

Bonne compétition !

Aller dans le menu et sélectionner Catégorie Cit

| Result'ARC (3.70)                                                                                                    |                                          |                                      |                             |          |        | 3 |
|----------------------------------------------------------------------------------------------------|------------------------------------------|--------------------------------------|-----------------------------|----------|--------|---|
| Eichier Accès à la                                                                                                    | FAQ ?                                    |                                      |                             |          |        |   |
| Result'ARC (3.70)<br>Eichier Accès à la<br>Pré-Compét.<br>Compétition<br>Post-Compét.<br>Duels Equipes<br>Filière Equipe<br>Campagne<br>Catigarie<br>Club<br>Discipline<br>Arc<br>Catégorie<br>Distance Tir<br>Param.WEB<br>Integ.EXCEL | FAQ ?<br>Concours<br>Saisie<br>Résultats | Engagements<br>Edition<br>Classement | Cibles<br>Cibles<br>Equipes |          |        |   |
| Sauve. Compet.<br>Rest Compet.<br>Supp. Compet.                                                                                                    |                                          |                                      |                             |          |        |   |
| Contrôle Fichiers                                                                                                    |                                          |                                      |                             | <u>~</u> | FR 🔺 🛱 | đ |

Filtrer dans le menu déroulant sur "SPECIAL JEUNES"

| Opline:   Q_Catégorie   Q_SexQAvc   Q_Abréviation   Qubélé Cit   Q_NNOrdr/AFFTA   T     CIAL JELINES   V   H   CL   DMPERT   DMPERT   T                                                                                                    | sopine Q_Catégorie Q_SexQArc Q_Abtréviation Qubélé Cit QANOrdrAFFTA T<br>PÉCIAL JEUNES S V H CL MATER MATER 27 T<br>PÉCIAL JEUNES V H CL MATER MATER 5 V<br>PÉCIAL JEUNES M H CL MATER MATER 5 V<br>PÉCIAL JEUNES 3 H CL NIVEAU 1 Niveau 1 10 T<br>PÉCIAL JEUNES 8 H CL NIVEAU 2 Niveau 2 12 T<br>PÉCIAL JEUNES 8 H CL NIVEAU 3 NIVEAU 3 SJ 14 T<br>PÉCIAL JEUNES 8 H CL NIVEAU 3 NIVEAU 3 SJ 14 T<br>PÉCIAL JEUNES 8 H CL NIVEAU 3 NIVEAU 3 SJ 14 T<br>PÉCIAL JEUNES 8 H CL NIVEAU 3 NIVEAU 3 SJ 14 T<br>PÉCIAL JEUNES 8 C H CL NIVEAU 3 NIVEAU 3 SJ 14 T<br>PÉCIAL JEUNES 8 C H CL NIVEAU 3 NIVEAU 3 SJ 14 T<br>PÉCIAL JEUNES 9 T<br>PÉCIAL JEUNES 0 C H CL NIVEAU 3 NIVEAU 3 SJ 14 T<br>PÉCIAL JEUNES 0 C H CL NIVEAU 3 NIVEAU 3 SJ 14 T<br>PÉCIAL JEUNES 0 C H CL NIVEAU 3 NIVEAU 3 SJ 14 T<br>PÉCIAL JEUNES 0 C H CL NIVEAU 3 NIVEAU 3 SJ 14 T<br>PÉCIAL JEUNES 0 C H CL NIVEAU 3 NIVEAU 3 SJ 14 T<br>PÉCIAL JEUNES 0 C H CL NIVEAU 3 NIVEAU 3 SJ 14 T<br>PÉCIAL JEUNES 0 C H CL NIVEAU 3 NIVEAU 3 SJ 14 T<br>PÉCIAL JEUNES 0 C H CL NIVEAU 3 NIVEAU 3 SJ 14 T<br>PÉCIAL JEUNES 0 C H CL NIVEAU 3 NIVEAU 4 S<br>PÉCIAL JEUNES 0 C H CL NIVEAU 4 S V<br>PÉCIAL JEUNES 0 C H CL NIVEAU 4 S V<br>PÉCIAL JEUNES 0 C H CL NIVEAU 4 S V<br>PÉCIAL JEUNES 0 C H CL NIVEAU 4 S V<br>PÉCIAL JEUNES 0 C H CL NIVEAU 4 S V<br>PÉCIAL JEUNES 0 C H CL NIVEAU 4 S V<br>PÉCIAL JEUNES 0 C H CL NIVEAU 4 S V<br>PÉCIAL JEUNES 0 C H CL NIVEAU 4 S V<br>PÉCIAL JEUNES 0 C H CL NIVEAU 4 S V<br>PÉCIAL JEUNES 0 C H CL NIVEAU 4 S V<br>PÉCIAL 4 L V<br>PÉCIAL JEUNES 0 C H CL NIVEAU 4 S V<br>PÉCIAL JEUNES 0 C H CL NIVEAU 4 S V<br>PÉCIAL JEUNES 0 C H CL NIVEAU 4 S V<br>PÉCIAL JEUNES 0 C H CL NIVEAU 4 S V<br>PÉCIAL JEUNES 0 C H CL NIVEAU 4 S V<br>PÉCIAL 4 L V<br>PÉCIAL JEUNES 0 C H CL NIVEAU 4 S V<br>PÉCIAL 4 L V<br>PÉCIAL JEUNES 0 C H CL NIVEAU 4 S V<br>PÉCIAL 4 L V<br>PÉCIAL 4 L V<br>PÉCIAL | icpline SPÈCIAL JEUN | Tout Afficher |         |       |             |              |       |        |    |   | Modifier | [  |
|----------------------------------------------------------------------------------------------------|----------------------------------------------------------------------------------------------------|----------------------|---------------|---------|-------|-------------|--------------|-------|--------|----|---|----------|----|
| CIAL JELINES   S   H   CL   EXPERT   EXPERT   7   7   7   1   1   1   1   1   1   1   1   1   1   1   1   1   1   1   1   1   1   1   1   1   1   1   1   1   1   1   1   1   1   1   1   1   1   1   1   1   1   1   1   1   1   1   1   1   1   1   1   1   1   1   1   1   1   1   1   1   1   1   1   1   1   1   1   1   1   1   1   1   1   1   1   1   1   1   1   1   1   1   1   1   1   1   1   1   1   1   1   1   1   1   1   1   1   1   1   1   1   1   1   1   1   1   1   1 <th1< th="">   1   1   1<th>Vector   N   CL   DVRENT   EVRENT   7   7   7   7   7   7   7   7   7   7   7   7   7   7   7   7   7   7   7   7   7   7   7   7   7   7   7   7   7   7   7   7   7   7   7   7   7   7   7   7   7   7   7   7   7   7   7   7   7   7   7   7   7   7   7   7   7   7   7   7   7   7   7   7   7   7   7   7   7   7   7   7   7   7   7   7   7   7   7   7   7   7   7   7   7   7   7   7   7   7   7   7   7   7   7   7   7   7   7   7   7   7   7   7   7   7   7   7   7   7   7   7   7</th><th>cipline</th><th>Catégorie</th><th>A Sex A</th><th>Arc 🍳</th><th>Abréviation</th><th>ALIbéllé Cit</th><th>QNºOr</th><th>dre FF</th><th>TA</th><th>đ</th><th>Supprime</th><th>)</th></th1<> | Vector   N   CL   DVRENT   EVRENT   7   7   7   7   7   7   7   7   7   7   7   7   7   7   7   7   7   7   7   7   7   7   7   7   7   7   7   7   7   7   7   7   7   7   7   7   7   7   7   7   7   7   7   7   7   7   7   7   7   7   7   7   7   7   7   7   7   7   7   7   7   7   7   7   7   7   7   7   7   7   7   7   7   7   7   7   7   7   7   7   7   7   7   7   7   7   7   7   7   7   7   7   7   7   7   7   7   7   7   7   7   7   7   7   7   7   7   7   7   7   7   7   7                                                                                                    | cipline              | Catégorie     | A Sex A | Arc 🍳 | Abréviation | ALIbéllé Cit | QNºOr | dre FF | TA | đ | Supprime | )  |
| CIAL JEUNES   V   H   CL   MASTER   MASTER   5   I     CIAL JEUNES   M   H   CL   NIVEAU1   Niveau 1   10   I     CIAL JEUNES   J   H   CL   NIVEAU1   Niveau 2   12   I     CIAL JEUNES   B   H   CL   NIVEAU 2   Niveau 2   12   I     CIAL JEUNES   B   H   CL   NIVEAU 3   NIVEAU 3S   14   I     CIAL JEUNES   C   H   CL   NIVEAU AS   9   I     Voici les catégories par défaut du logiciel.   I   I   I   I     II faut bien suivre dans l'ordre la procédure pour éviter un refus du logiciel des créations   I   I                                                                                                    | V   H   CL   MASTER   MASTER   5   I     VECIAL JEUNES   M   H   CL   NIVEAU 1   Niveau 1   10   IT     VECIAL JEUNES   J   H   CL   NIVEAU 2   Neeu 2   12   IT     VeCIAL JEUNES   J   H   CL   NIVEAU 3   NIVEAU 3   14   IT     VecIAL JEUNES   B   H   CL   NIVEAU 3   NIVEAU 3   14   IT     VecIAL JEUNES   C   H   CL   NIVEAU 3   NIVEAU 3   14   IT     VecIAL JEUNES   C   H   CL   NIVEAU AS   9   IT     Voici les catégories par défaut du logiciel.   I   I   III   I   III   III   III   III   III   III   III   III   III   III   III   III   III   IIII   III   IIII   IIII   IIII   IIII   IIIIIIIIIIIIIIIIIIIIIIIIIIIIIIIIIIII                                                                                                    | ÉCIAL JEUNES         | S             | Н       | CL    | EXPERT      | EXPERT       |       | 7      |    | • | Imprimer | -  |
| CIAL ELINES   M   H   CL   NIVEAU 1   Niveau 1   10   I     CIAL JEUNES   J   H   CL   NIVEAU 2   Niveau 2   12   IF     CIAL JEUNES   B   H   CL   NIVEAU 3   NIVEAU 35J   14   IF     CIAL JEUNES   C   H   CL   NIVEAU 3   NIVEAU 35J   14   IF     CIAL JEUNES   C   H   CL   NIVEAU AS   9   IF     Voici les catégories par défaut du logiciel.   IF   IF   IF   IF     II faut bien suivre dans l'ordre la procédure pour éviter un refus du logiciel des créations   IF   IF                                                                                                    | HECLA JEUNES   J   H   CL   NIVEAU 1   Niveau 2   10   I     H   CL   NIVEAU 2   Niveau 2   12   IF     H   CL   NIVEAU 3   Niveau 3   14   IF     H   CL   NIVEAU 3   Niveau 3   14   IF     H   CL   NIVEAU 3   Niveau 3   14   IF     H   CL   NIVEAU 3   NIVEAU 3   533   14   IF     H   CL   NIVEAU 3   NIVEAU 3   16   16   16     Voici les catégories   par défaut du logiciel.   II   16   16   16   16     Il faut bien suivre dans l'ordre la procédure pour éviter un refus du logiciel des créations des nouvelles catégories.   16   16   16   16                                                                                                    | ÉCIAL JEUNES         | v             | н       | CL    | MASTER      | MASTER       | 5     | 5      | F  |   |          |    |
| Clau Jeunes   J   H   CL   NVEAU 2   Nveau 2   12   I     Clau Jeunes   B   H   CL   NVEAU 3   NVEAU 3SJ   14   I     Clau Jeunes   C   H   CL   NVEAU AS   NVEAU AS   9   I     Voici les catégories par défaut du logiciel.   I   I   I   I   I   I     Il faut bien suivre dans l'ordre la procédure pour éviter un refus du logiciel des créations   I   I   I   I                                                                                                    | ctal jeunes   j   H   CL   NUVEAU 2   NVVEAU 2   12   1     éctal jeunes   8   H   QL   NUVEAU 3   NUVEAU 353   14   14     éctal jeunes   c   H   QL   NUVEAU 3   NUVEAU 353   14   17     Voici les catégories   par défaut du logiciel.   I   I   I   I   I     Il faut bien suivre dans l'ordre la procédure pour éviter un refus du logiciel des créations des nouvelles catégories.   I   I   I                                                                                                    | ECIAL JEUNES         | M             | Н       | CL    | NIVEAU1     | Niveau 1     | 1     | 0      | -  |   | Fermer   | į, |
| Cal Jeunes B H CL NUVEAU 3 SU 14 I   Cal Jeunes C H CL NUVEAU 3 SUVEAU AS 9 F   Voici les catégories par défaut du logiciel. II faut bien suivre dans l'ordre la procédure pour éviter un refus du logiciel des créations 9 F                                                                                                    | C   H   C   NUVEAU 35 NUVEAU 35 NUVE                                                                                                    | ECIAL JEUNES         | ]             | Н       | CL    | NIVEAU 2    | Niveau 2     | 1     | 2      | -  |   |          |    |
| Voici les catégories par défaut du logiciel.                                                                                                    | Voici les catégories par défaut du logiciel.<br>Il faut bien suivre dans l'ordre la procédure<br>pour éviter un refus du logiciel des créations<br>des nouvelles catégories.                                                                                                    | CIAL JEUNES          | В             | H       | CL    | NIVEAU 3    | NIVEAU 3 SJ  | 1     | 4      | 1  |   |          |    |
|                                                                                                    |                                                                                                    |                      |               |         | 1     | 10 1 1      |              |       |        |    | 1 |          |    |

\_\_\_\_\_ Paramétrage de Résult'arc V3.70 pour Rencontres Jeunes 20/02/2014 Edition D

Sélectionner la ligne existante avec le numéro d'ordre 5 et cliquer sur "Modifier"

| Categ       | orie Classen  | nent     |             |
|-------------|---------------|----------|-------------|
| Discipline  | SPÉCIAL JEUN  | ES 🔻     | 🛛 🛛 ок 🥑    |
| Libellé     | MASTER        |          | Annuler 🚫   |
| Abréviation | MASTER        |          |             |
| Arc         | Arc Classique | <b>x</b> |             |
| Categorie   | VETERANS      | <b>•</b> | Appliquer 🕤 |
| -           |               |          |             |

Renseigner les lignes en se basant sur la ligne du numéro d'ordre 5 du tableau final en première page et valider par OK.

| catey       | one classement  |             |
|-------------|-----------------|-------------|
| Discipline  |                 | ок 🥑        |
| Libellé     | Poussins Filles | Annuler 🚫   |
| Abréviation | PF              |             |
| Arc         | Arc Classique   |             |
| Categorie   | POUSSINS        | Appliquer 🕥 |
| Covo        | E V             |             |

Modifiez ensuite les catégories existantes : 7, 9, 10, 12 en renseignant le libellé, l'abréviation, la catégorie, le sexe. Pour voir la mise à jour des catégories, ne pas oublier de re-filtrer dans le menu déroulant sur "SPECIAL JEUNES"

|                                                                                   |                                |                         |                         |                                                 |                                                                                         |                             |        |   | ଜାରାର     |
|-----------------------------------------------------------------------------------|--------------------------------|-------------------------|-------------------------|-------------------------------------------------|-----------------------------------------------------------------------------------------|-----------------------------|--------|---|-----------|
| Disicpline SPÉCIAL JEUNES                                                         |                                |                         |                         |                                                 |                                                                                         |                             |        |   | Nouveau   |
| 1 1 1 1 1 1 1 1 1 1 1 1 1 1 1 1 1 1 1                                             |                                |                         |                         |                                                 |                                                                                         |                             |        |   |           |
| Discipline                                                                        | Catégorie                      | <b>∿</b> Sex∛√          | Arc 🔍                   | Abréviation                                     | Nibéllé Clt                                                                             | S.<br>AN₀Or                 | PFTA   | ٦ | Supprimer |
| iscipline<br>SPÉCIAL JEUNES                                                       | ≪Catégorie<br>P                | ∕Sex≪<br>F              | Arc 🔍<br>CL             | Abréviation<br>PF                               | QLibéllé Clt<br>Poussins Filles                                                         | ୍ଦ୍ଧ <sup>t</sup> NºOr<br>S | PSFTA  |   | Supprimer |
| Discipline<br>SPÉCIAL JEUNES<br>SPÉCIAL JEUNES                                    | QCatégorie<br>P<br>B           | ≪Sex≪<br>F<br>F         | Arc Q<br>CL<br>CL       | Abréviation<br>PF<br>NIV3_F                     | QLibéllé Clt<br>Poussins Filles<br>Niveau 3 Filles                                      | ି କୁ≜Nଂଫ<br>5<br>7          |        | 1 | Supprimer |
| iscipline<br>SPÉCIAL JEUNES<br>SPÉCIAL JEUNES<br>SPÉCIAL JEUNES                   | ©Catégorie<br>P<br>B<br>J      | Sex<br>F<br>F<br>F      | Arc Q<br>CL<br>CL<br>CL | Abréviation<br>PF<br>NIV3_F<br>NIV2_F           | Quibéllé Clt<br>Poussins Filles<br>Niveau 3 Filles<br>Niveau 2 Filles                   | ୟୁ≜NଂOr<br>5<br>7<br>9      | Refeta | 1 | Supprimer |
| iscipline<br>SPÉCIAL JEUNES<br>SPÉCIAL JEUNES<br>SPÉCIAL JEUNES<br>SPÉCIAL JEUNES | R⊂atégorie<br>P<br>B<br>J<br>M | Sex<br>F<br>F<br>F<br>F | Arc &<br>CL<br>CL<br>CL | Abréviation<br>PF<br>NIV3_F<br>NIV2_F<br>NIV1_F | Qubélié Clt<br>Poussins Filles<br>Niveau 3 Filles<br>Niveau 2 Filles<br>Niveau 1 Filles | Q▲N°Or<br>5<br>7<br>9<br>10 |        | • | Supprimer |

\_\_\_\_\_ Paramétrage de Résult'arc V3.70 pour Rencontres Jeunes 20/02/2014 Edition D

Jérôme PITOR Page 7 sur 8

Créer ensuite les catégories restantes toujours en renseignant les champs vides suivant le tableau final en cliquant sur "Nouveau"

|            |             | <br>     | -      | _   |
|------------|-------------|----------|--------|-----|
| iscipline  |             | <br>     | ок ок  | V   |
| ibellé     |             |          | Annule | r Ø |
| bréviation |             |          |        |     |
| vrc        | [           | -        |        |     |
| ategorie   | DECOLIVERTE | <b>•</b> |        |     |

Supprimer les catégories restantes, elles ne serviront plus à rien.

Au final voilà le tableau d'accueil des Catégories de Classement :

| Discipline     | Catégorie | Sexe A | Arc | Abréviation | Libéllé Clt       | NºOrdre I | Réservé |
|----------------|-----------|--------|-----|-------------|-------------------|-----------|---------|
| SPÉCIAL JEUNES | М         | F      | CL  | NIV1_F      | Niveau 1 Filles   | 10        |         |
| SPÉCIAL JEUNES | M         | н      | CL  | NIV1_G      | Niveau 1 Garçons  | 10        | Г       |
| SPÉCIAL JEUNES | 3         | F      | CL  | NIV2_F      | Niveau 2 Filles   | 9         | Г       |
| SPÉCIAL JEUNES | 3         | н      | CL  | NIV2_G      | Niveau 2 Garçons  | 9         | Г       |
| SPÉCIAL JEUNES | В         | F      | CL  | NIV3_F      | Niveau 3 Filles   | 7         | Г       |
| SPÉCIAL JEUNES | В         | н      | CL  | NIV3_G      | Niveau 3 Garçons  | 7         | Γ       |
| SPÉCIAL JEUNES | С         | F      | CL  | NIVAS_F     | Niveau As Filles  | 12        | Г       |
| SPÉCIAL JEUNES | С         | H      | CL  | NIVAS_G     | Niveau As Garçons | 12        | Г       |
| SPÉCIAL JEUNES | P         | F      | CL  | PF          | Poussins Filles   | 5         | Г       |
| SPÉCIAL JEUNES | Р         | н      | CL  | PG          | Poussins Garçons  | 5         | Г       |

Il ne reste plus qu'à enregistrer les participants. Sur les résultats, les catégories apparaîtront dans l'ordre :

- Poussins filles \_
- Poussins Garçons
- Niveau 3 Filles
- Niveau 3 Garçons
- Niveau 2 Filles
- Niveau 2 Garçons
- Niveau 1 Filles
- Niveau 1 Garcons
- Niveau As Filles
- Niveau As Garçons -